# Visitor Guide

**Gulfood Connexions** 

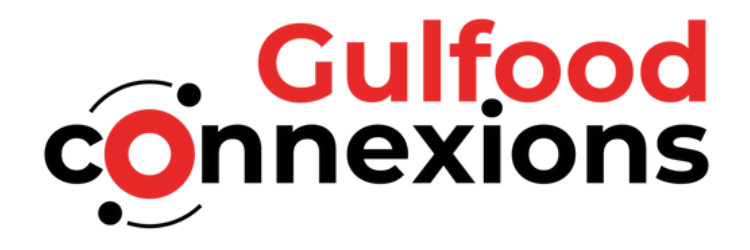

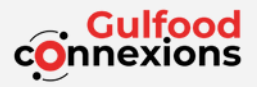

# Invitation email

Visitor will receive invitation email to access both web & native app.

Click the "Go to your Account" button to directly access the account on web.

Download the app by clicking the App

Downloads and log in using the passcode.

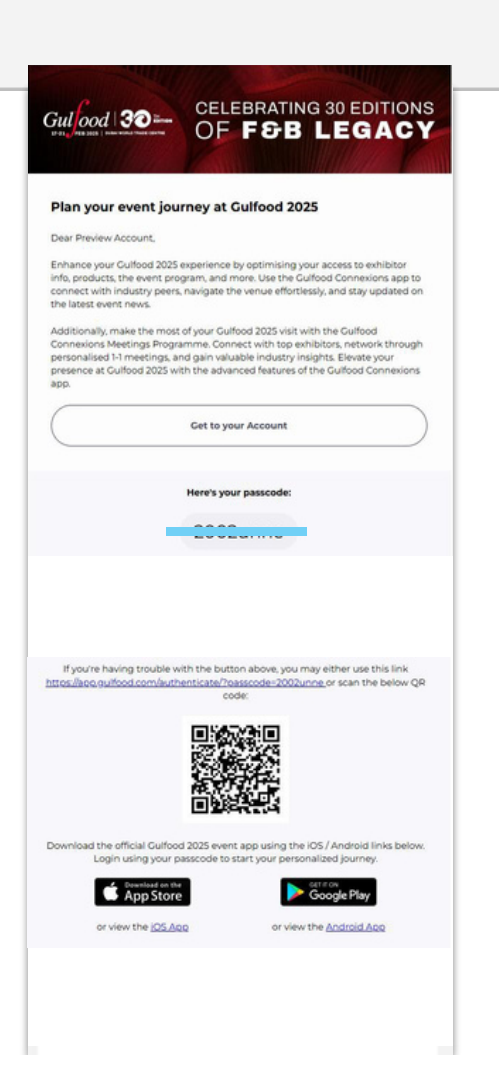

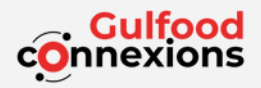

# Web App

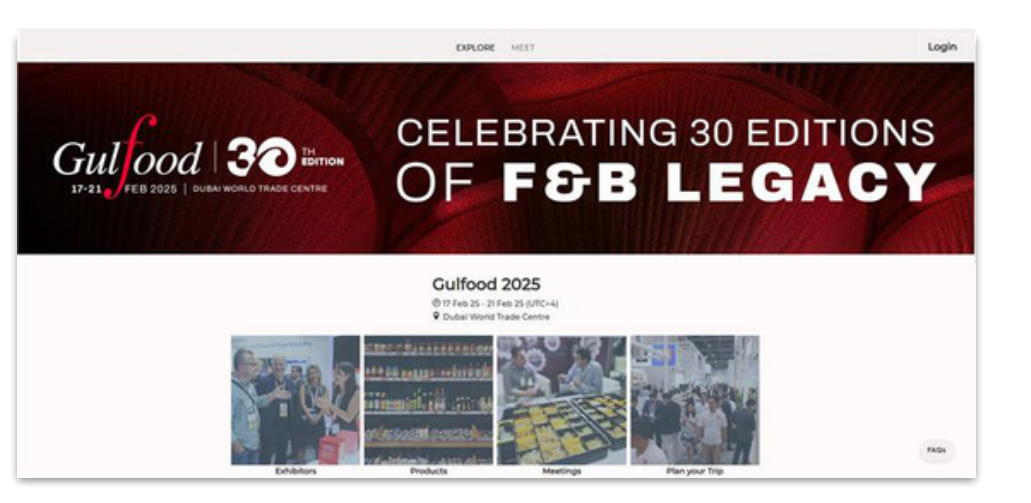

# Native App

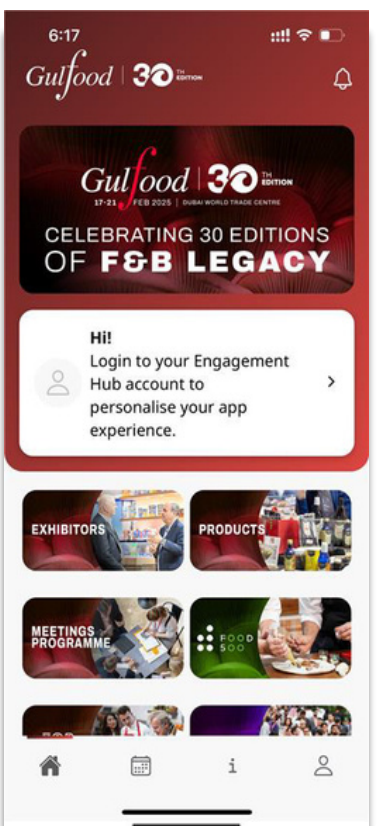

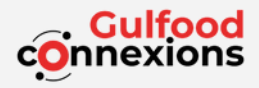

#### Retrieve your passcode

Click Lost Passcode button on the log in page to retrieve your passcode.

The passcode will be sent to your registered email address.

| Login                                                                       |
|-----------------------------------------------------------------------------|
| Gulfood                                                                     |
| Login to your Engagement Hub account to personalise<br>your app experience. |
| Passcode<br>Enter your passcode                                             |
| Login                                                                       |
| Lost Passcode                                                               |
| Alternatively, access as a guest to view general event<br>content.          |
| Access as guest                                                             |
|                                                                             |
|                                                                             |
|                                                                             |
|                                                                             |
|                                                                             |

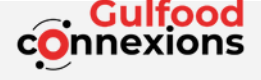

#### Complete your Profile (Web)

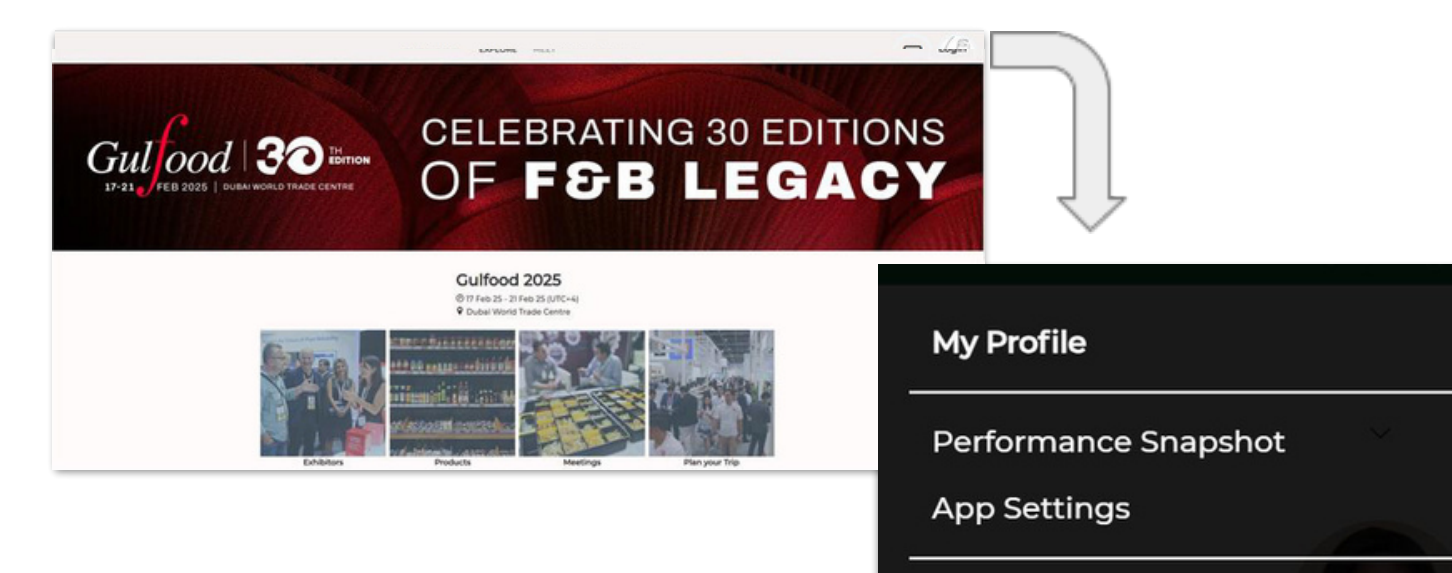

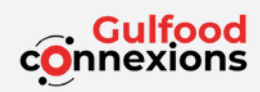

# Complete Your Profile(Native App)

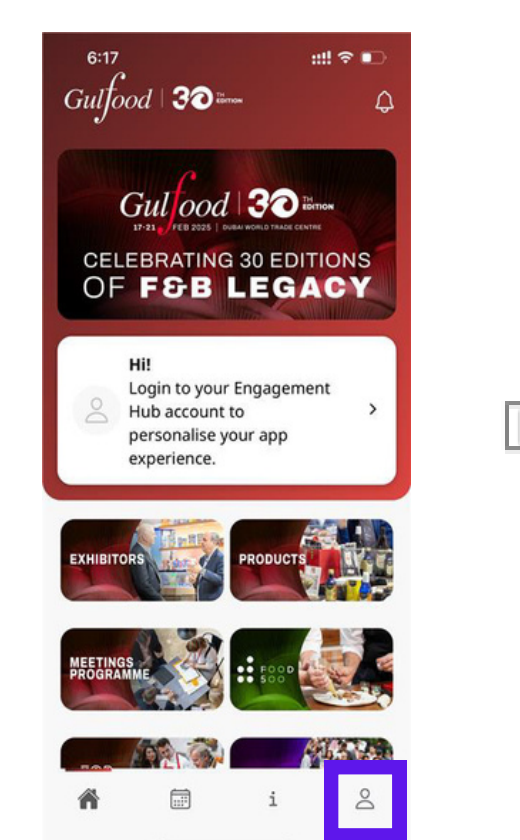

| 0   | My Profile<br>Update your personal profile so others get to know you t        | better. > |
|-----|-------------------------------------------------------------------------------|-----------|
|     |                                                                               |           |
|     | Agenda Notifications<br>Receive reminders for your favorited agenda sessions. |           |
| 200 | Meeting Notifications<br>Receive reminders for your meetings.                 |           |
| Q   | Event Alerts<br>Receive notifications of event activities from the organize   |           |
| Hel | p Center                                                                      |           |
| 0   | FAQs<br>Everything you need to access our app.                                | >         |
|     | Feedback<br>Leave us your feedback to help us improve the app.                | >         |
|     | Version: 1.0.0(10000)<br>Powered by Jubila                                    |           |
|     |                                                                               |           |
|     |                                                                               |           |

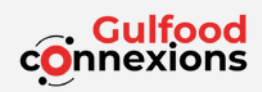

# Complete your Profile - My Profile (Native App)

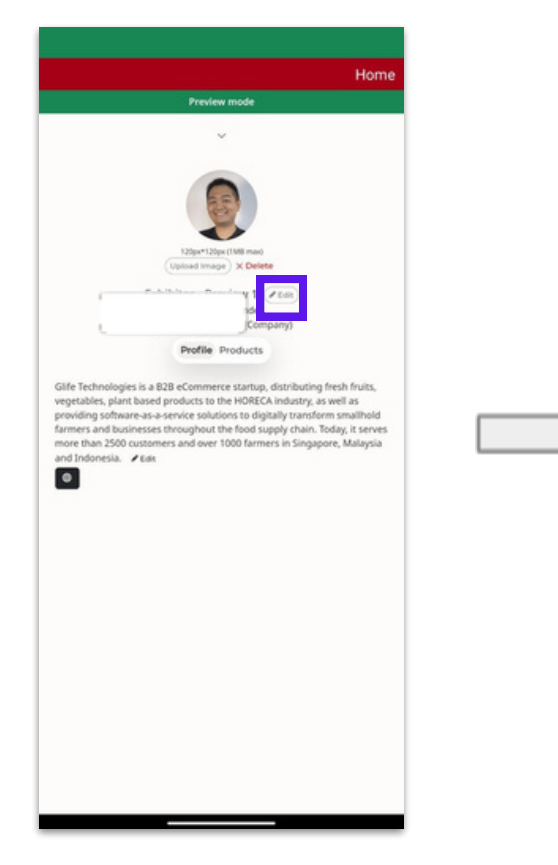

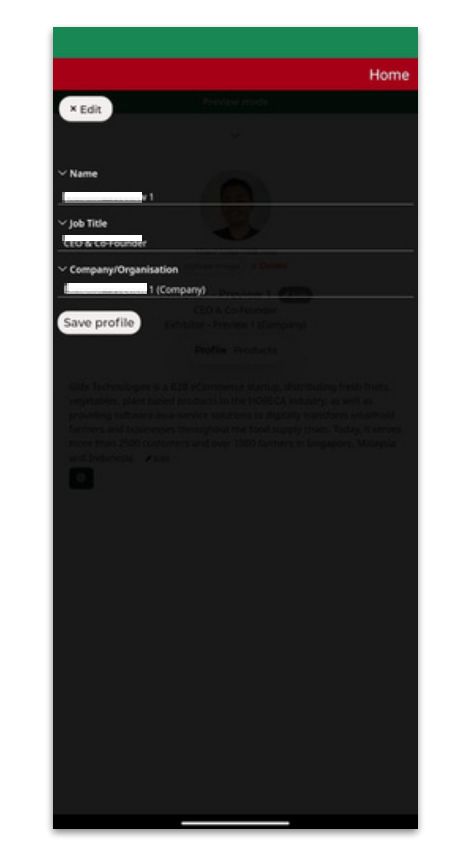

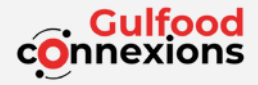

#### Set your Notifications (Web)

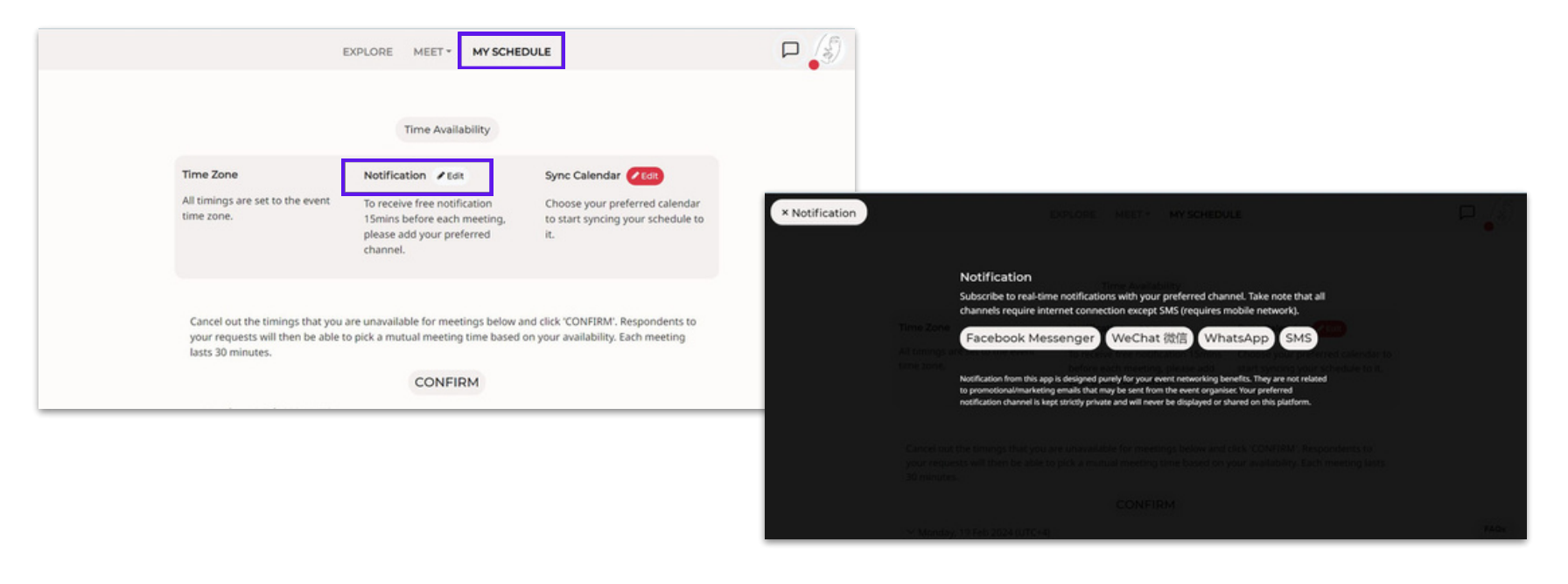

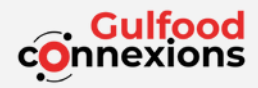

#### Set your Notifications (Native App)

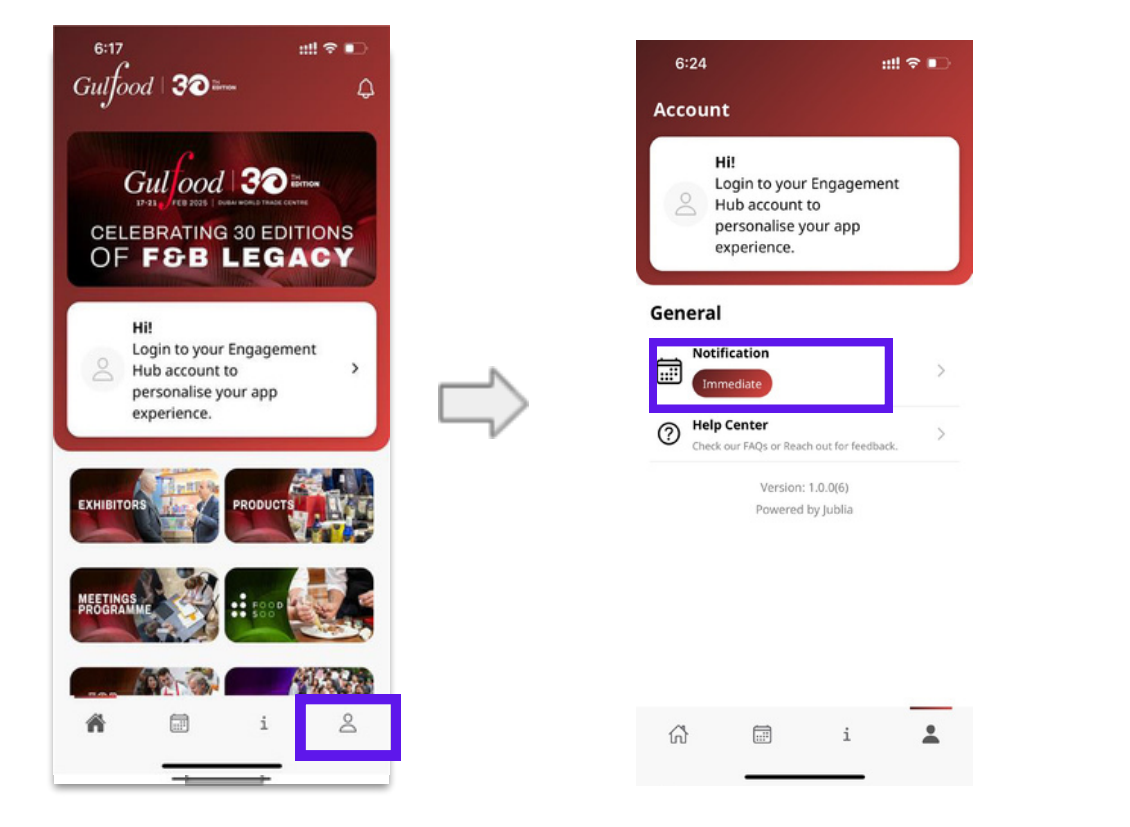

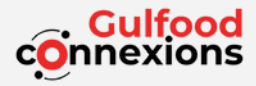

# Bookmark your favorite companies (Web)

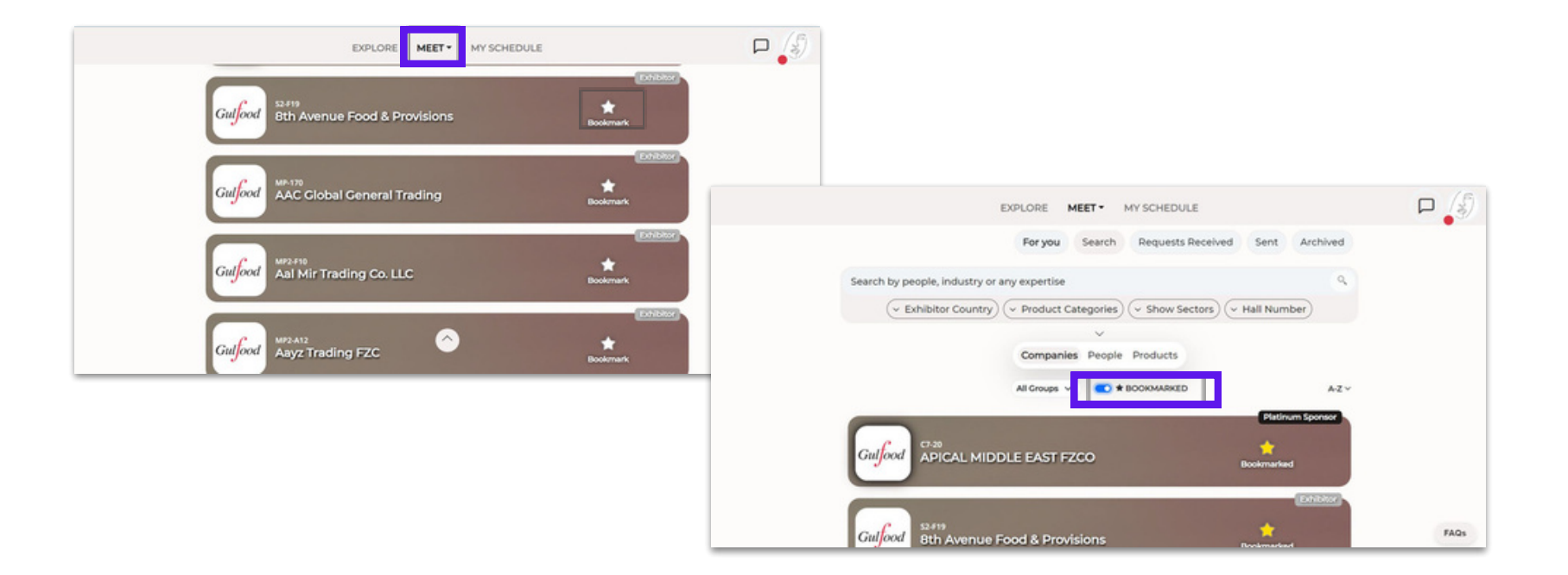

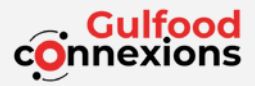

# Bookmark your favorite companies (Native App)

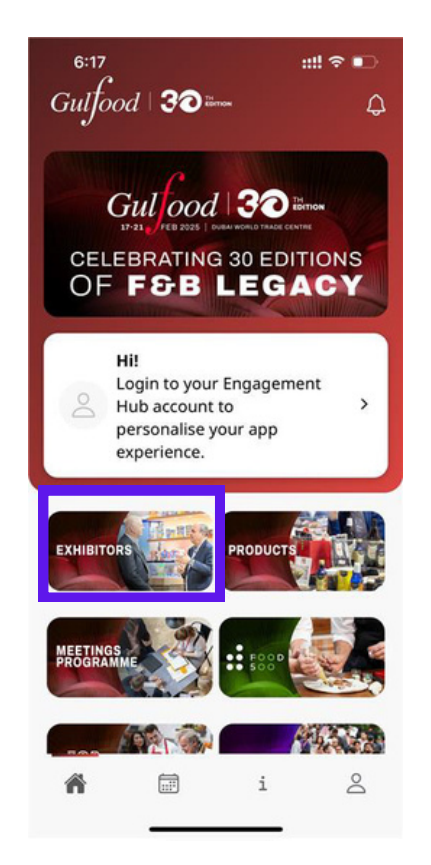

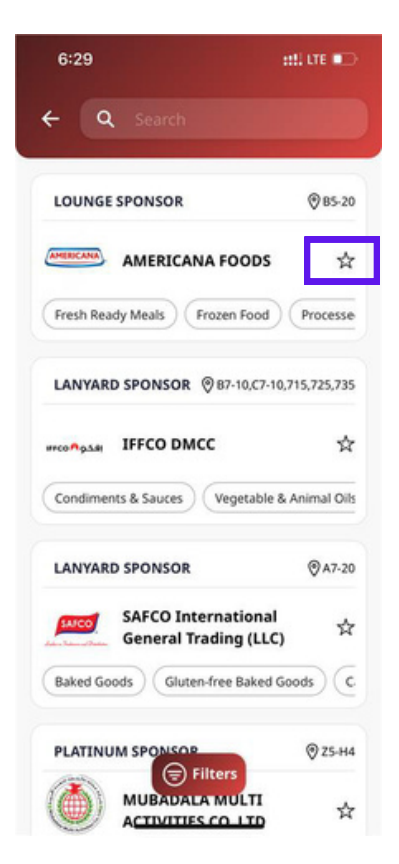

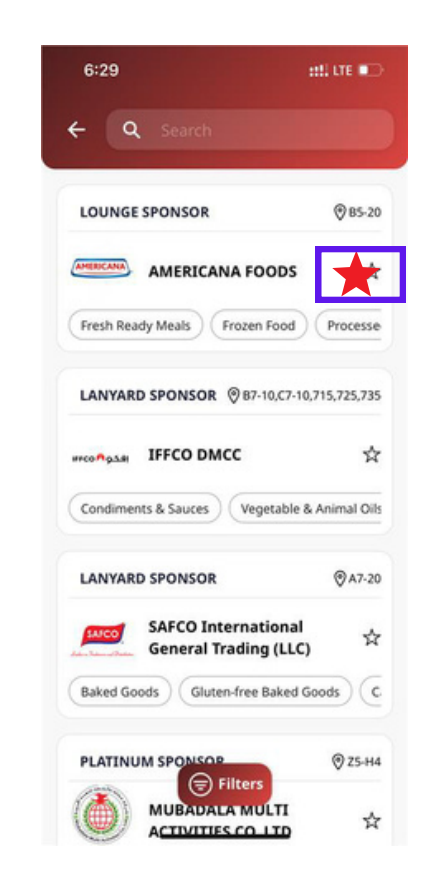

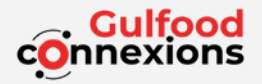

#### Confirm your schedule

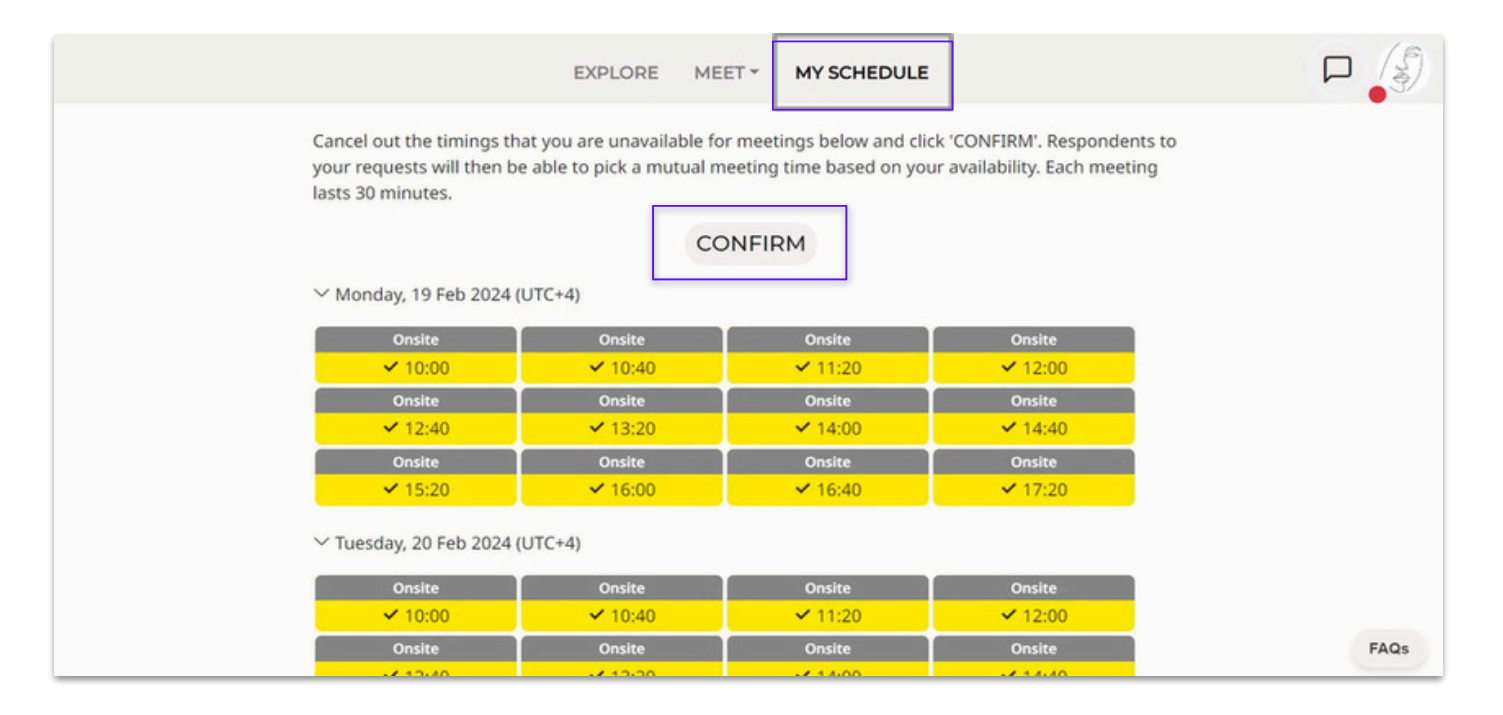

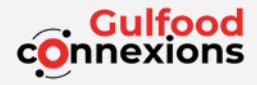

# Access Gulfood Connexions (Web)

| EXPLORE MEET MY SCHEDULE                                                                               |                                                                                                    |      |
|----------------------------------------------------------------------------------------------------|----------------------------------------------------------------------------------------------------|------|
| For you Search Requests Received Sent Search by people, industry or any expertise                      | Archived                                                                                                    |      |
| (v Position) (v Nationality) (v Job Function) (v Company Type) (v Exhibitor Co                         | Country                                                                                                    |      |
| (                                                                                                    | EXPLORE MEET * MY SCHEDULE                                                                                                    |      |
| Companies People Products All Groups V (2) * BOOKMARKED                                                | Companies People Products                                                                                                    |      |
| Mobile App Sponsor<br>Suresh Manchanda<br>Director<br>P.K. Overseas Pvt Ltd<br>APICAL MIDDLE EAST FZCO | Mobile App Sponsor         Platinum Sponsor           Suresh Manchanda         Helene Gomez           Director         Brand & Marketing Communications           P.K. Overseas Pvt Ltd         APICAL MIDDLE EAST FZCO |      |
|                                                                                                    | ★ 1. GF ★ 1. GF<br>Bookmark Meet Archive Bookmark Meet Archive                                                                                                    |      |
|                                                                                                    | Anner Johar     Annir A. Khan       Director     Manger       F & J Arpino     The Deep Seafood Co LLC                                                                                                    |      |
|                                                                                                    | ★ 1                                                                                                    |      |
|                                                                                                    | Edhibitor Visitor                                                                                                    | FAQs |

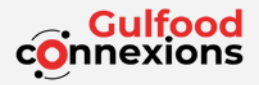

#### Access Gulfood Connexions (Web)

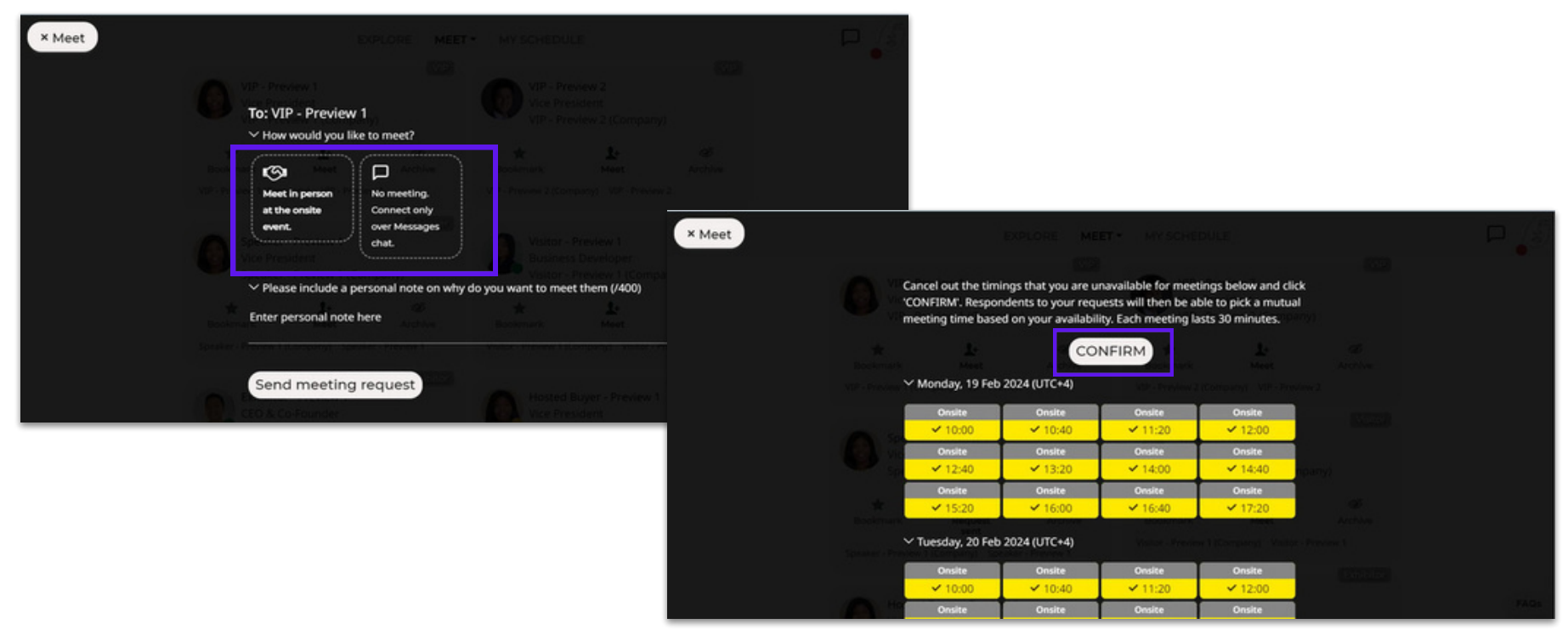

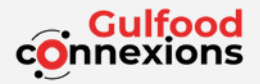

# Access Gulfood Connexions (Native App)

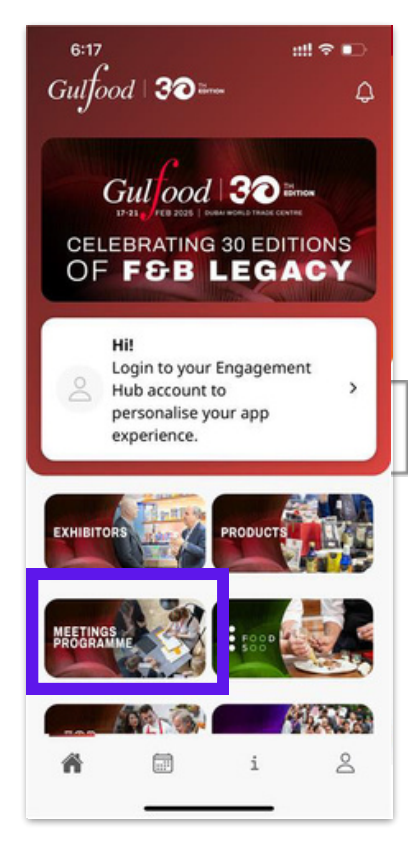

|                                                                                                    |                    | '                   | lome       |
|----------------------------------------------------------------------------------------------------|--------------------|---------------------|------------|
| For y                                                                                                    | ou Search          | Requests Received   | Sent       |
| Search by people, industr                                                                                                    | y or any expertise |                     | 9,         |
| Position Vationalit                                                                                                    | y) (~ Job Funct    | ion) (~ Company Typ |            |
|                                                                                                    | ~                  |                     |            |
| All Croups ~ 0 * BO                                                                                                    | DIMARKED           |                     | A.Z.       |
| Suresh Manchanda<br>Director                                                                                                    |                    | Mobile App Sp       | onsor      |
| P.K. Overseas Pvt Ltd                                                                                                    |                    |                     |            |
| *<br>Bookmark                                                                                                    | 1.<br>Meet         | E<br>Archive        |            |
| Helene Gomez<br>Brand & Marketing Comm<br>APICAL MIDDLE EAST FZCC                                                                                                    | unications         | Platinum Sp         | onsor      |
| *<br>Bookmark                                                                                                    | L.<br>Meet         | æ<br>Archive        |            |
|                                                                                                    |                    |                     | it.http:// |
| Aamer Johar<br>Director<br>F & J Arpino                                                                                                    |                    |                     |            |
| *                                                                                                    | 1-                 | œ.                  |            |
| - Contraction of the Contraction of the Contraction |                    |                     |            |
| Aamir A. Khan<br>Manger<br>The Deep Seafood Co LLC                                                                                                    |                    |                     |            |
| *<br>Bookmark                                                                                                    | 1. Meet            | æ<br>Archive        |            |
| A. Andrapiya<br>Marketing<br>Janus Services B.V.                                                                                                    |                    |                     | 122724     |
| *                                                                                                    | 1.                 | æ                   |            |

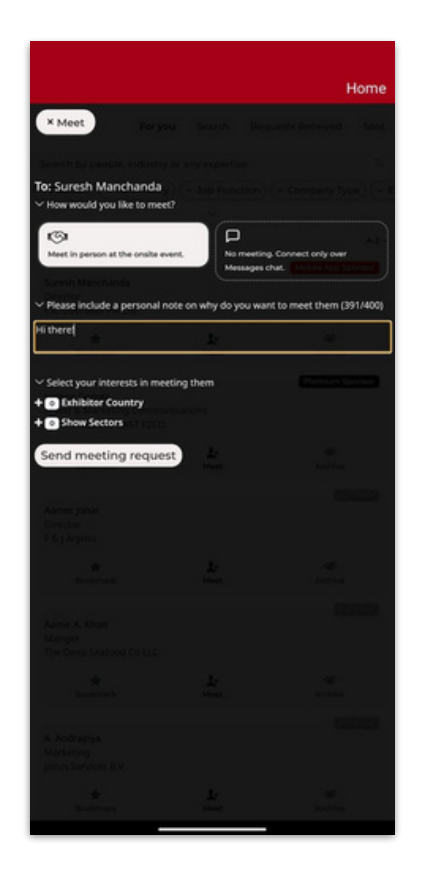

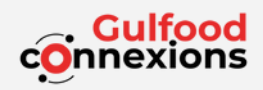

#### How to view requests received (Web)

| EXPLORE MEET - MY SCHEDULE<br>Search<br>Requests received |                                        |                                     |                                        |       |
|-----------------------------------------------------------|----------------------------------------|-------------------------------------|----------------------------------------|-------|
| For you Search Rey Sent Archived                          | Format: Meet in pe                     | rson at the onsite e                | vent.                                  | DULE  |
| Showing 1 meeting request(s) received                     | Here are the availat<br>Monday, 19 Feb | ole timings to meet<br>2024 (UTC+4) | them. Pick one!<br>ing request(s) rece |       |
| 1 (Company)                                               | 10:00                                  | 10:40                               | 11:20                                  | 12:00 |
| * © ©                                                     | 12:40                                  | 13:20                               | 14:00                                  | 14:40 |
| Bookmank Accept Decline<br>request                        | 15:20                                  | 16:00                               | 16:40                                  | 17:20 |
| https://app.gullood.com/meet/received/#                   | ✓ Tuesday, 20 Feb                      | 2024 (UTC+4)                        |                                        |       |
|                                                           | 10:00                                  | 10:40                               | 11:20                                  | 12:00 |
|                                                           | 12:40                                  | 13:20                               | 14:00                                  | 14:40 |
|                                                           | 15:20                                  | 16:00                               | 16:40                                  | 17:20 |

✓ Wednesday, 21 Feb 2024 (UTC+4)

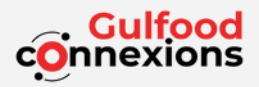

#### How to view requests received (Native App)

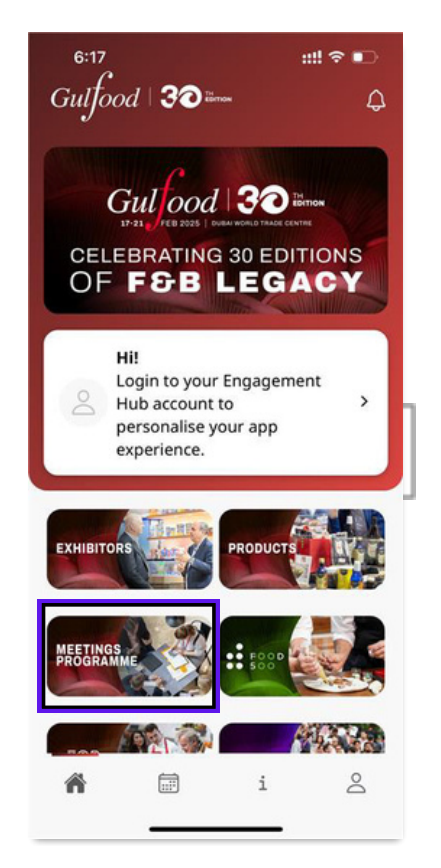

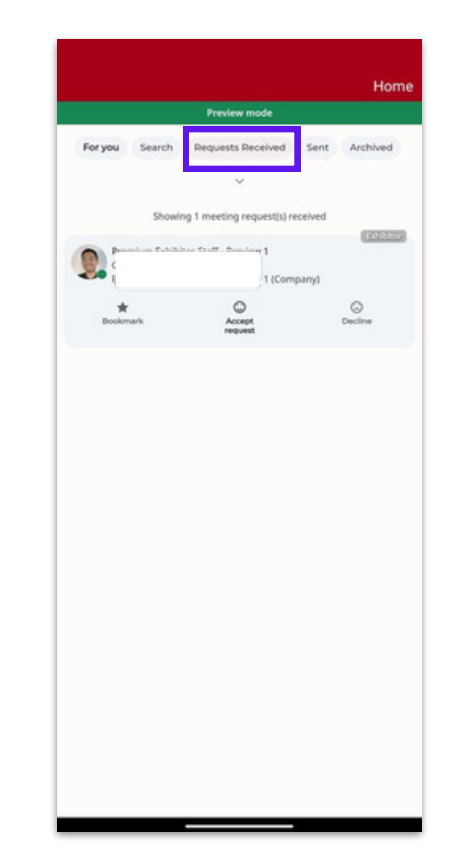

| ccent requ     | tree               |                   |       |
|----------------|--------------------|-------------------|-------|
| receptitedo    |                    |                   |       |
|                |                    |                   |       |
| it: Meet in pe | rson at the onsite | event.            |       |
|                |                    |                   |       |
| re the availat | ble timings to mee | t them. Pick one! |       |
| nday, 19 Feb   | 2024 (UTC+4)       | <u></u>           |       |
| 10:00          | 10:40              | 11:20             | 12:00 |
| 12:40          | 13:20              | 14:00             | 14:40 |
| 15:20          | 16:00              | 16:40             | 17:20 |
| sday, 20 Feb   | 2024 (UTC+4)       |                   |       |
| 10:00          | 10:40              | 11:20             | 12:00 |
| 12:40          | 13:20              | 14:00             | 14:40 |
| 15:20          | 16:00              | 16:40             | 17:20 |
| dnesday, 21    | Feb 2024 (UTC+4    |                   |       |
| 10:00          | 10:40              | 11:20             | 12:00 |
| 12:40          | 13:20              | 14:00             | 14:40 |
| 15:20          | 16:00              | 16:40             | 17:20 |
| ursday, 22 Fe  | 6 2024 (UTC+4)     |                   |       |
| 10:00          | 10:40              | 11:20             | 12:00 |
| 12:40          | 13:20              | 14:00             | 14:40 |
| 15:20          | 16:00              | 16:40             | 17:20 |
| lay, 23 Feb 2  | 024 (UTC+4)        |                   |       |
| 10.00          | 10:40              | 11/20             | 12:00 |
| 12:40          | 12-20              | 14:00             | 14:40 |
| 15-20          | 16:00              | 16:40             | 17-20 |
| 10.00          |                    | 10040             | 17125 |
|                |                    | deet              |       |
|                |                    |                   |       |
|                |                    |                   |       |

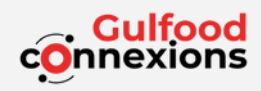

# How to chat with others (Web)

| EXPLORE MEET • MY SCHEDULE<br>For you Search Requests Received Sent Archive<br>Search by people, industry or any expertise<br>• Position • Nationality • Job Function • Company Type • Exhibitor Country<br>• Product Categories • Show Sectors • Hall Number<br>• Companies People Products<br>All Croups • • # BOOKMARKED<br>• Mobile App Sponsor<br>Suresh Manchanda<br>Director<br>PK. Overseas Pvt Ltd<br>• Product Search Brand & Marketing Communications<br>APICAL MIDDLE EAST FZCO | ed<br>* Messages<br>• Exhibitor *<br>Hi there, nice to meet you<br>* | Exhibitor - Preview 1 C<br>Exhibitor - Preview 1 C<br>Exhibitor - Preview 1 (Company)<br>Meeting at 10:40, 19 Feb, Exhibitor -<br>Preview 1 (Booth)<br>Reschedule Cancel |
|----------------------------------------------------------------------------------------------------|----------------------------------------------------------------------|----------------------------------------------------------------------------------------------------|
|                                                                                                    | Type a message                                                       | ·                                                                                                    |

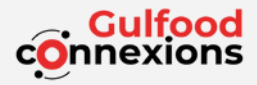

#### How to chat with others (Native App)

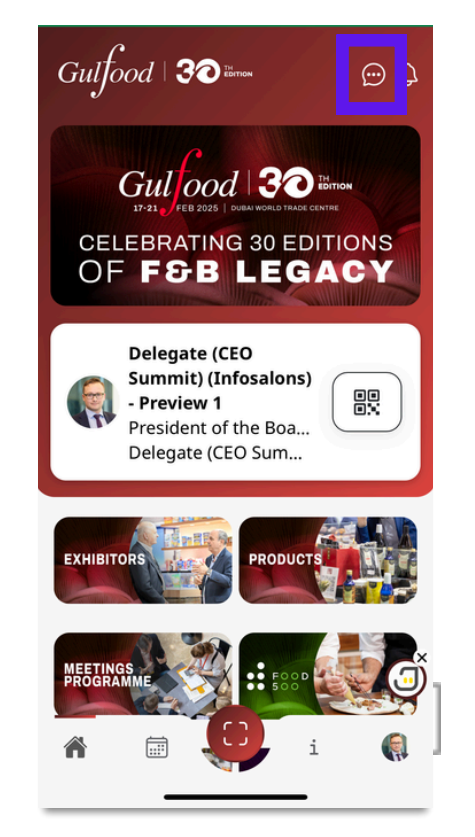

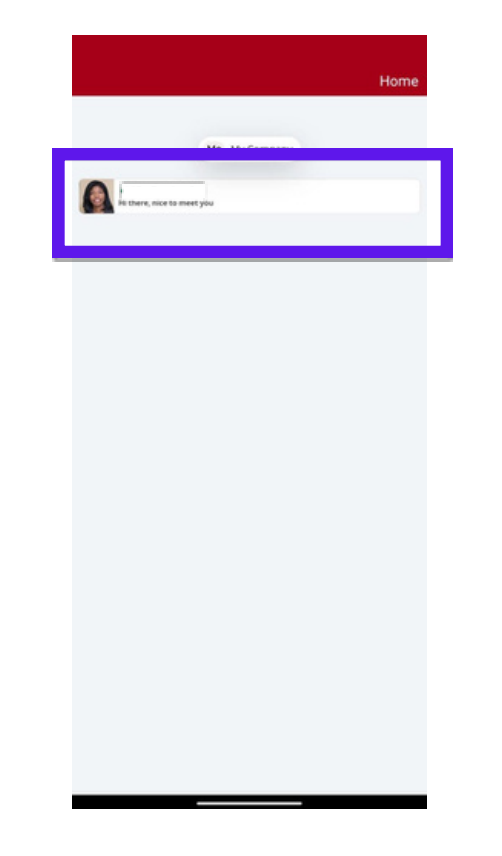

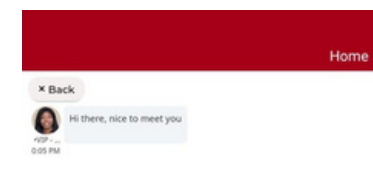

| <b>¢</b><br>T <sup>°</sup> Y <sup>°</sup> | ≊<br>0′1                       | <b>e</b><br>0' | ₽<br>P                                       |
|-------------------------------------------|--------------------------------|----------------|----------------------------------------------|
| Τ <sup>°</sup> Υ <sup>°</sup>             | U'I                            | 0              | P                                            |
|                                           |                                |                |                                              |
| G H                                       | J.                             | ќL             |                                              |
| V B                                       | 'N'                            | M              | ×                                            |
|                                           |                                |                | •                                            |
|                                           | б <sup>6</sup> Н<br>∨ В<br>⊪∙ю | EN-ID          | G <sup>6</sup> H J K L<br>V B N M (<br>™ D . |

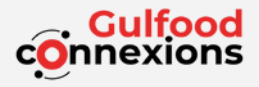

# For further information, please email us at meetings@gulfood.com